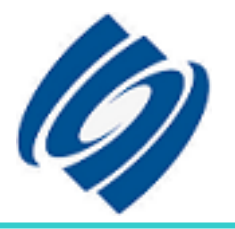

# 厦门宇能科技有限公司

无线数据通信技术 版本: V2.00

# 使用说明书

# Y N 2 0 1 0 - D T U

厦门宇能科技有限公司 ADD:厦门火炬高新区光厦楼北五层 TEL:0592-5710250 FAX:0592-3105007 http://www.xmyn.com

|           |               | 目                                       | 录                 |       |
|-----------|---------------|-----------------------------------------|-------------------|-------|
| 第一张       | 设备简介          | • • • • • • • • • • • • • • • • • • • • | ••••••            | ••••4 |
| 1.1概述     | <u>_</u>      | • • • • • • • • • • • • • • • • • • • • | ••••••            | ••••4 |
| 1.2功能     | 特性            | • • • • • • • • • • • • • • • • • • • • | ••••••            | ••••5 |
| 1.3技术     | *指标••••••     | • • • • • • • • • • • • • • • • • • • • | ••••••            | ••••5 |
| 第二章       | 安装            | •••••••                                 | ••••••            | ••••6 |
| 2.1外形     | 《尺寸           | •••••••                                 | ••••••            | ••••6 |
| 2.2SIM-   | 卡安装           | ••••••                                  | ••••••            | ••••7 |
| 2. 3天线    | 安装            | • • • • • • • • • • • • • • • • • • • • | ••••••            | 8     |
| 2. 4通信    | <b>接口安装</b>   | • • • • • • • • • • • • • • • • • • • • | ••••••            | ••••8 |
| 2.5电源     | 每装            | •••••••                                 | ••••••            | ••••8 |
| 2.6信号     | ₩检测••••••     | ••••••                                  | ••••••            | ••••8 |
| 第三章       | DTU设置 ······· | • • • • • • • • • • • • • • • • • • • • | ••••••            | ••••8 |
| 3.1设备     | 连接            | •••••••                                 | ••••••            | ••••9 |
| 3.2参数     | <b>配置</b>     | • • • • • • • • • • • • • • • • • • • • | ••••••            | ••••9 |
| 3. 3DTU   | 配置            | •••••••                                 | ••••••••••••••••• | •••10 |
| 3. 3. 1D  | ™参数配置         | •••••••••••••••••                       |                   | •••10 |
| 3. 3. 2D1 | TU数据服务中心      | 设置                                      |                   | •••11 |
| 3. 3. 3D  | TU通信参数设置      | •••••••                                 | ••••••••••••••••• | ···12 |
| 3. 3. 4GI | PRS接入设置 ····  | •••••                                   |                   | •••15 |
| 3. 3. 5短  | 包信息服务设置       | •••••                                   |                   | •••16 |
| 3. 4其他    | 」命令           | •••••••••                               |                   | •••18 |

- 2 -

| 第四章 DTU工作方式                                         | •••••18 |
|-----------------------------------------------------|---------|
| 4.1 GPRS工作方式                                        | •••••18 |
| 4.1.1实时在线模式                                         | •••••18 |
| 4.1.2数据包空闲退出GPRS连接转入短信模式                            | •••••18 |
| 4.2 SMS工作方式                                         | •••••19 |
| 第五章 短信息远程维护命令                                       | •••••19 |
| 第六章 附录                                              | ·····20 |
| 6.1 DTU配置命令对照表 ···································· | 20      |
| 6.2 DTU配置软件使用说明 ·······                             | •••••21 |
| 6.3 服务器软件使用说明                                       | •••••24 |
| 6.4 DTU注册包、心跳包及握手包说明                                | •••••31 |
| 第七章 常见问题问答                                          | •••••31 |

#### 安全事项:

使用YN2010-DTU前必须仔细阅读本手册,以避免因使用不当造成设备的损坏。

#### 第一章 设备简介

#### 1.1 概述

GPRS简介

GPRS是一种新的移动数据通信业务,在移动用户和数据网络之间 提供一种连接,给移动用户提供高速无线IP或X.25服务。GPRS采用分 组交换技术,每个用户可同时占用多个无线信道,同一无线信道又可 以由多个用户共享,资源被有效的利用,数据传输速率高达160Kbps。 使用GPRS技术实现数据分组发送和接收,用户永远在线且按流量计 费,迅速降低了服务成本。GPRS理论带宽可达171.2Kbit/s,实际应 用带宽大约在40<sup>~</sup>100Kbit/s,在此信道上提供TCP/IP连接,可以用于 INTERNET连接、数据传输等应用。

产品简介:

YN2010-DTU GPRS透明数据传输模块是由GPRS移动通信模块和数 据通信处理模块两大部分组成。该模块利用中国移动的GPRS(通用分 组无线业务)技术,采用点对点的方式实现对带通信功能的终端的数 据远程无线传输。模块以GPRS通信技术和单片机技术为核心,自动完 成监控中心通过Internet发出的命令的接受解码、终端返回数据的编 码和发送。基于GSM公网的数据传输具有通信范围广,传输稳定可靠 等特点。YN2010-DTU 采用了大规模集成电路技术、单片机技术、网 络数据传输技术、抗干扰技术和RS485、RS232通信技术。在线路的设 计与元器件的选择上以较大的环境适应性为依据,确保了设备运行的 可靠性。模块具有体积小、重量轻、稳定性高、费用低廉、安装简单、 抗干扰能力强等特点。

1.2 功能特性

1、透明数据传输: YN2010-DTU 内嵌 TCP/IP 协议,为用户的数据设备提供透明传输通道;

2、自动拨号连接: YN2010-DTU 可配置上电自动拨号上网、连接网络,同时支持用户端发起命令连接或远程唤醒连接;

3、短信息备用数据通道:在 GPRS 网络无法连接时可启用短信作 为备用数据传输通道;

4、短信息远程维护功能;

5、实时监测网络连接情况,掉线自动重拨功能;

6、提供主副 IP 及动态域名解析;

7、心跳报告时间间隔用户可设定;

8、数据通信帧长度用户可设定;

9、提供简单的用户配置接口。

# 1.3 技术指标

# GPRS 数据:

♦GPRS Class 2~10

◆编码方案 CS1 - CS4

◆符合 SMG31bis 技术规范

#### 接口

◆天线接口 50Ω/SMA 阴头

GSM/GPRS/CDMA 无线数据通信技术

◆SIM卡 3V

◆串行数据接口:

YN2010T 标准TTL电平

YN2010R 标准RS-232

YN2010S 标准RS-485

◆串行数据速率 1200~57600bits/s

◆配置接口 TTL电平接口及RS-232/485

◆数据接口类型 DB9FLE

# 供电

◆输入电压 5-26VDC

# 其他参数

◆尺寸 82×64×25毫米(不包括天线和安装件)

◆重量 约120g

◆工作环境温度 -30~+70°C

◆储存温度 -40~+85°C

◆相对湿度 95%(无凝结)

# 第二章 安装

2.1 外形尺寸

前端接口图:

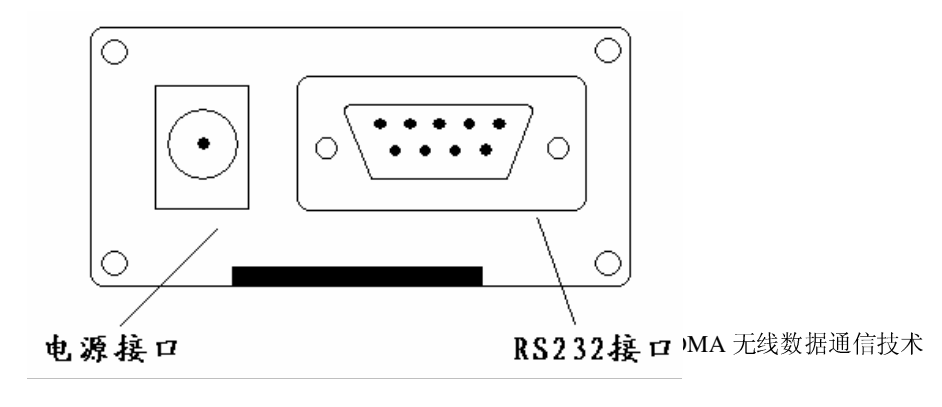

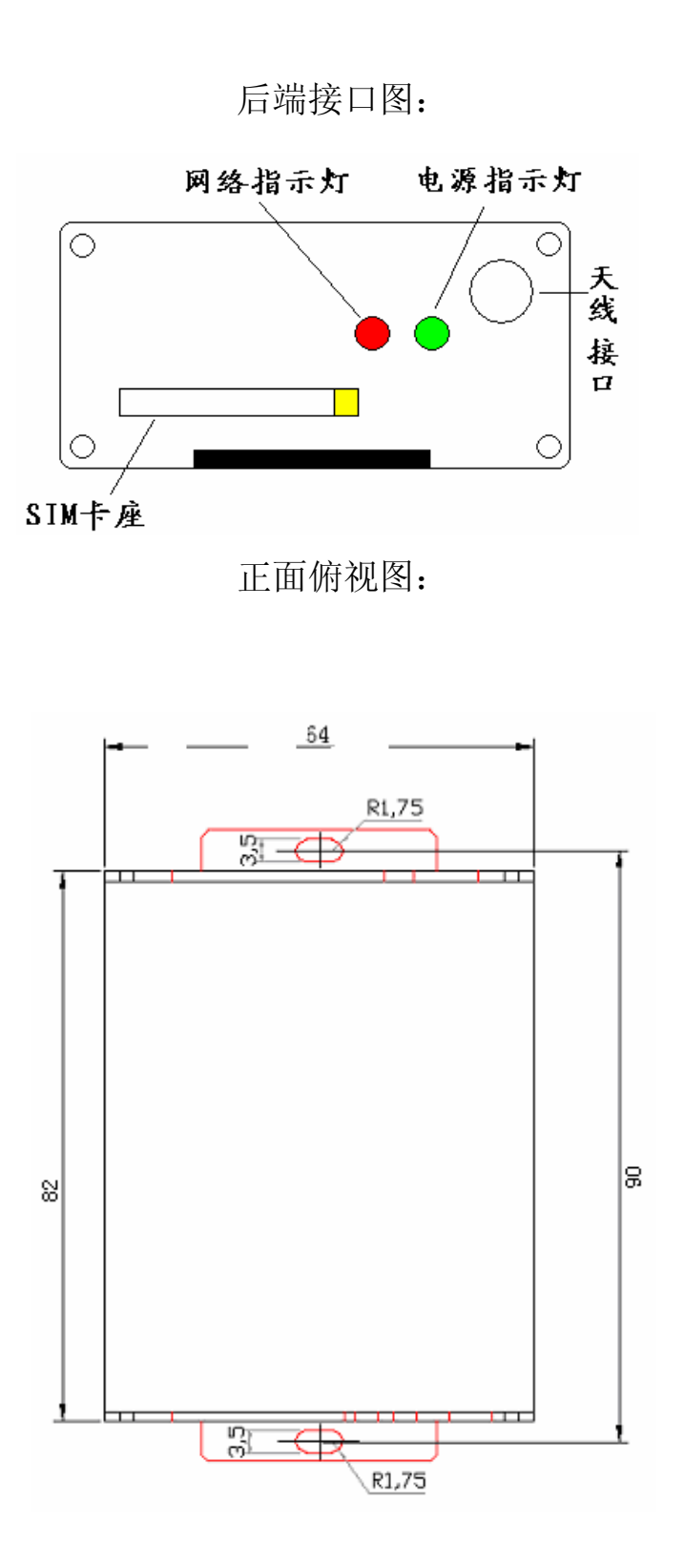

# 2.2 SIM卡安装

YN2010-DTU采用高品质的按钮弹出抽屉式SIM座,可靠连接,安

- 7 -

GSM/GPRS/CDMA 无线数据通信技术

装及抽取方便。

如后端接口图,用笔尖类硬件物按压黄色按钮,弹出SIM卡座仓,取出SIM卡座仓,放入SIM卡,在将放好SIM卡的座仓插回SIM卡槽里。

#### 2.3 天线安装

YN2010-DTU采用SMA阴头座,将天线按顺时针方向旋紧。

#### 2.4 通信接口安装

YN2010-DTU采用DB9FLE母头通信接口,信号对照表如下:

| DB9 | 信号RS232   | 信号TTL     | 信号RS485 |
|-----|-----------|-----------|---------|
| 1   | NC        | NC        | NC      |
| 2   | TXD (OUT) | TXD (OUT) | B (-)   |
| 3   | RXD(IN)   | RXD(IN)   | A (+)   |
| 4   | VCC       | VCC       | VCC     |
| 5   | GND       | GND       | GND     |
| 6   | NC        | NC        | NC      |
| 7   | NC        | NC        | NC      |
| 8   | VCC       | VCC       | VCC     |
| 9   | GND       | GND       | GND     |

#### 2.5 电源供电

YN2010-DTU的电源可以从前端接口图的电源输入端输入(圆心为 VCC)。

#### 2.6 信号检测

确认天线、SIM卡、电源已安装正确后,观察指示灯情况,如果 电源指示灯常亮,网络指示灯闪烁则模块工作正常。

#### 第三章 DTU设置

本说明书以YN2010R的设置为例,YN2010T及YN2010S的设置方法 与YN2010R相同,只是与计算机通信必须进行串口信号转换才能使用。 3.1设备连接

如图示用串口连接线将DTU与计算机相连(因为DTU的4、8脚与内部VCC连接,建议使用只有2、3、5三线的串口连接线)。

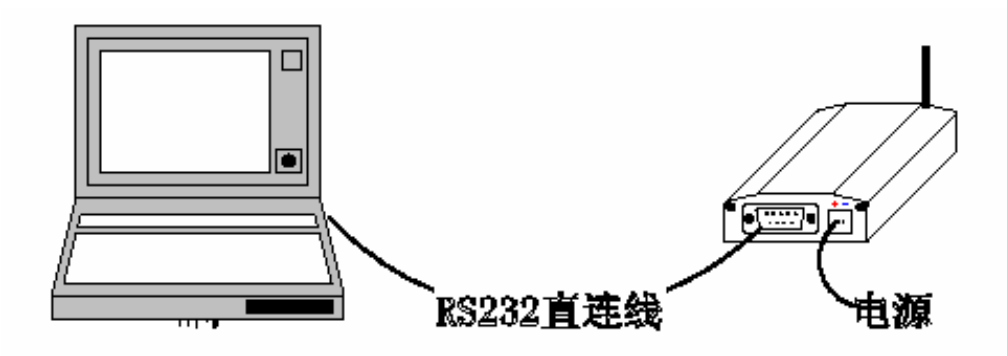

# 3.2 参数配置

YN2010-DTU出厂的默认通信配置为:

速率: 9600baud

数据位: 8bit

奇偶校验: 无

*停止位:* 1bit

数据流控制: 无

将PC机的超级终端软件(或其他串口条是软件)通信参数配置如上,启动超级终端,DTU接入电源,当超级终端显示"S"时在PC键盘键入"S",超级终端显示界面如下:

- 9 -

S Ready \*Welcome to Yuneng YN2010-DTV Setup Menu \*Copyright(C) 厦门字能 \*Ver2.0.2 2005.06.30 \*HTTP://WWW.XMYN.COM \*\*\* 1--DTV Setting -->DTV ID: 123456789 -->DTU Phone No: 13370888012 -->DTU Work Type: GPRS Mode -->DTU RPST: 1 2--Data Service Center Setting -->DSC IP: "59.57.167.69" -->DSC Domain Name: "www.xmyn.com" -->DSC Port: "9999" 3--DTV Communication Setting ->Baudrate: 9600 ->Connect Yype: TCP -->Service Type: IP -->Maxim Transmit Data No(0~2000(Byte)): 2000 -->One Datas Time(0~65535(ms)): 00500 -->Online Heart Time(0~65535(s)): 01200 -->Last Packet Idle Time(0~65535(s)): 00120 -->Repeast Connect Count(0~9): 4--GPRS Service Setting -->APN Name: "CMNET" -->Dial No: "\*97#" ->User Name: -->User Password: "" 5--SMS Service Setting -->Server Tel: 13306001648 -->Server lel. 13306001648 -->DTU AUTO SMS: Open -->SMS Wait Time(0~65535(s): 00200 -->SMS Check: Open

End

#### 3.3 DTU配置

3.3.1 DTU Setting DTU参数配置

# ■DTU ID号码设置

- 命令: YN+ID=<ID号><CR>
- 参数: 9位ASCII码如: 050415001
- 返回:正确 OK

错误 ERROR

示例: YN+ID=050415001<CR>

- 10 -

#### ■DTU SIM卡号设置

- 命令: YN+PHO=<SIM卡号><CR>
- 参数: 11位ASCII码如: 13779944240
- 返回: 正确 OK

错误 ERROR

#### ■DTU 工作方式设置

- 命令: YN+WT=<DATA><CR>
- 参数:1位ASCII码 0:GPRS模式

1: SMS模式

返回:正确 OK

错误 ERROR

#### ■DTU 工作状态报告设置

- 命令: YN+RPST=<DATA><CR>
- 参数:1位ASCII码如 0:报告关闭
  - 1: 报告打开
- 返回: 正确 OK

错误 ERROR

3.3.2 Data Service Center Setting DTU数据服务中心设置

#### ■数据服务中心IP地址设置

命令: YN+IP=" <IP>" <CR>

- 参数: ASCII码如: 218.85.86.140
- 返回:正确 OK

#### 错误 ERROR

示例: YN+IP="218.85.86.140" <CR>

OK

#### ■数据服务中心DNS域名设置

- 命令: YN+DNS=" <DNS>" <CR>
- 参数: ASCII码如: XMYN. COM. CN
- 返回: 正确 OK

错误 ERROR

示例: YN+DNS=" WWW. XMYN. COM" <CR>

OK

#### ■数据服务中心端口设置

- 命令: YN+PORT=" <PORT>" <CR>
- 参数: ASCII码如: 7010
- 返回: 正确 OK

错误 ERROR

3.3.3 DTU Communication Setting DTU通信参数设置

# ■DTU通信波特率设置

- 命令: YN+BAUD=<DATA><CR>
- 参数: 1位ASCII码如: 4
- 返回:正确 OK

错误 ERROR

# 波特率设置参数对照表

| 参数值 | 波特率    |  |
|-----|--------|--|
| 1   | 1200   |  |
| 2   | 2400   |  |
| 3   | 4800   |  |
| 4   | 9600   |  |
| 5   | 19200  |  |
| 6   | 38400  |  |
| 7   | 57600  |  |
| 8   | 115200 |  |

# ■DTU通信效验设置

命令: YN+COMC=<DATA><CR>

参数:1位ASCII码 0: None(无效验)

1: Even(偶效验)

2: 0dd(奇效验)

返回: 正确 OK 错误 ERROR

# ■DTU通信类型设置

命令: YN+CNTP=<DATA><CR>

参数: 1位ASCII码 1: TCP连接

2: UDP连接

返回: 正确 OK

错误 ERROR

# ■服务器类型设置

命令: YN+SRTP=<DATA><CR>

参数:1位ASCII码 1: IP连接

- 13 -

2: DNS连接(域名解析)

返回: 正确 OK

错误 ERROR

#### ■DTU通信帧长度设置

- 命令: YN+MTDN=<DATA><CR>
- 参数:4位ASCII码如:0500(表示五百个字节)
- 返回:正确 OK

错误 ERROR

- 注意: 高位不能为空必须补零。
- 示例: YN+MTDN=0500<CR>

OK

#### ■DTU一帧数据时间设置

- 命令: YN+ODT=<DATA><CR>
- 参数: 5位ASCII码如: 00500 (表示500毫秒)
- 返回: 正确 OK

错误 ERROR

- 注意: 高位不能为空必须补零。
- 示例: YN+0DT=00500<CR>

OK

■DTU心跳时间设置

- 命令: YN+OHRT=<DATA><CR>
- 参数: 5位ASCII码如: 00030 (表示30秒)
- 返回: 正确 OK

- 14 -

错误 ERROR

- 注意: 高位不能为空必须补零。
- 示例: YN+OHRT=00030<CR>

#### OK

#### ■DTU通信最后数据包空闲时间设置

- 命令: YN+LPIT=<DATA><CR>
- 参数: 5位ASCII码如: 00500 (表示500秒)
- 返回:正确 OK

错误 ERROR

- 注意: 高位不能为空必须补零。
- 示例: YN+LPIT=00500<CR>

OK

#### ■DTU通信重新连接次数设置

- 命令: YN+RC=<DATA><CR>
- 参数:1位ASCII码如:3(表示3次)
- 返回:正确 OK

错误 ERROR

注意: 高位不能为空必须补零。

示例: YN+RC=3<CR>

OK

3.3.4 GPRS Service Setting GPRS接入设置

#### ■APN接入名称设置

- 命令: YN+APN=" <APN>" <CR>
- 参数: ASCII码如: CMNET
- 返回: 正确 OK

错误 ERROR

示例: YN+APN=" CMNET" <CR>

OK

# ■ GPRS服务代码设置

- 命令: YN+SRCD=" <NUM>" <CR>
- 参数: ASCII码如: \*97#
- 返回: 正确 OK

错误 ERROR

#### ■PPP用户名设置

- 命令: YN+UN=" <NUM>" <CR>
- 参数: ASCII码如: 空
- 返回: 正确 OK

错误 ERROR

#### ■PPP密码设置

- 命令: YN+UP=" <NUM>" <CR>
- 参数: ASCII码如: 空
- 返回: 正确 OK

#### 错误 ERROR

3.3.5 SMS Service Setting 短信息服务设置

# ■控制中心号码设置

- 命令: YN+TEL=<SIM卡号><CR>
- 参数: ASCII码如: 139123456789
- 返回: 正确 OK

错误 ERROR

# ■工作模式切换开关

- 命令: YN+AUTO=<DATA><CR>
- 参数:1位ASCII码如 0:关闭

1: 打开

返回: 正确 OK

错误 ERROR

# ■退出短信模式时间间隔

- 命令: YN+SWT=<DATA><CR>
- 参数: 5位ASCII码如: 00200 (表示200秒)
- 返回:正确 OK

错误 ERROR

# ■短信息接收鉴权开关

- 命令: YN+SMSC=<DATA><CR>
- 参数: 1位ASCII码如 0: 关闭

#### 1: 打开

- 17 -

返回: 正确 OK

错误 ERROR

#### 3.4 其他命令

#### ■DTU复位

命令: YN+RST<CR>

参数: 空

返回:无返回,DTU复位

#### ■ 查看DTU配置

命令: YN+LIST<CR>

参数: 空

返回: DTU参数配置情况

#### 第四章 DTU工作方式

#### 4.1 GPRS工作方式

设置YN+WT=0<CR>,DTU工作于GPRS模式,进入GPRS模式后DTU具 有以下功能可供选择(通过相关命令设置)。

4.1.1实时在线模式

DTU要工作在实时在线GPRS模式必须进行以下设置:

YN+AUTO=0<CR> 关闭工作模式切换;

YN+LPIT=00000<CR> 将最后数据包空闲时间设置为0;

该模式下DTU上电后自动进入拨号连接状态,掉线重新连接,直 至连接成功。

4.1.2数据包空闲退出GPRS连接转入短信模式

DTU要工作在该模式必须进行以下设置:

YN+AUTO=0<CR> 关闭工作模式切换;

YN+LPIT=01000<CR> 将最后数据包空闲时间设置为相应的时间间隔,如前设置为1000秒;

当DTU在1000秒时间内没有收到数据时DTU将进入短信模式。

# 4.2 SMS工作方式

当DTU实时工作在SMS模式时,短信工作时延必需设置为0, YN+WT=1<CR>、YN+SWT=00000<CR>,DTU永远工作于短信息模式。

DTU在短信息工作模式下,短信息的接收为纯透明方式,即DTU 收到的短信息后通过串口将短信息的内容透明发送出来,短信的发送 同时支持透明与半透明方式,透明方式将DTU串口收到的数据自动打 包发送到事先设置好的控制中心号码(YN+TEL=133123456789<CR>), 半透明方式的协议如下:

帧头: SMSS

目标手机号码: 如13306001648

数据内容:兼容ASCII码与16进制码

如发送短信息内容为XMYN的短信息到号码为13779944240的控制 机,串口发送内容为: SMSS13779944240XMYN

#### 第五章 短信息远程维护命令

#### 当DTU工作于短信息模式时,允许远程修改部分DTU的参数设置

#### 5.1修改IP地址

编辑短信IP+IP地址+S发送给DTU,将修改DTU的服务IP地址,如: IP218.85.86.99S。

# 5.2修改端口号

编辑短信PORT+端口号+S发送给DTU,将修改DTU的服务IP地址,如: PORT7010S。

#### 5.3修改控制中心号码

编辑短信TEL+手机号码+S发送给DTU,将修改DTU的控制中心号码,如: TEL13950066850S。

# 第六章 附录

#### 序 参数设置 命令格式 备注 号 配置DTU ID号 YN+ID=<ID>**<CR>** 以9位为标准 1 2 配置DTU SIM卡号 YN+PHO=<SIM>**<CR>** 以11位为标准 0-GPRS通信 3 DTU工作模式 YN+WT=<Char>**<CR>** 1-SMS通信 0: 回复 DTU状态报告 YN+RPST=<Char>**<CR>** 4 1: 不回复 配置服务器IP地址 YN+IP=" <IP>" <CR> 5 根据实际 6 配置服务器域名 YN+DNS=" <DNS>" CR> 根据实际 7 配置服务器端口号 YN+PORT=" PORT" **<CR>** 5位 8 配置波特率 YN+BAUD=<Char>**<CR>** 0 - 80:无效验(None) 设置奇偶效验 1:偶效验(Even) 9 YN+COMC=**<CR>** 2:奇效验(0dd) 1: TCP连接 配置DTU通信类型 YN+CNTP=<Char>**<CR>** 10 2: UDP连接 1: IP 配置服务器类型 YN+SRTP=<Char>**<CR>** 11 2: DOMAIN NAME 12 通信帧长度设置 YN+MTDN=<Length>**<CR>** 0-2000

# 6.1 DTU配置命令对照表

| 13  | 一帧数据时间设置   | YN+ODT= <time><b><cr></cr></b></time>  | 0-65535ms |
|-----|------------|----------------------------------------|-----------|
| 14  | 配置心跳时间间隔   | YN+OHRT= <time><b><cr></cr></b></time> | 0-65535   |
| 15  | 最后数据包空闲时间  | YN+LPIT= <time><b><cr></cr></b></time> | 0-65535   |
| 16  | 重新连接次数设置   | YN+RC= <char><b><cr></cr></b></char>   | 0-9       |
| 17  | 配置APN      | YN+APN=" <apn>" <b><cr></cr></b></apn> | CMNET,    |
| 18  | 配置拨号上网号    | YN+SRCD=" <num>" <cr></cr></num>       | 按格式       |
| 19  | 配置用户名      | YN+UN=" <>" <cr></cr>                  | 默认为空      |
| 20  | 配置用户密码     | YN+UP=" <>" <cr></cr>                  | 默认为空      |
| 21  | 控制中心号码设置   | YN+TEL= <tel><b><cr></cr></b></tel>    | 根据实际      |
| 0.0 | 工作描书知格工学   |                                        | 0: 关闭     |
| 22  | 工作候式切换开关   | IN+AUIU- <char><b>(CK</b>)</char>      | 1: 打开     |
| 23  | 退出短信模式时间间隔 | YN+SWT= <time><b><cr></cr></b></time>  | 格式: 00000 |
| 0.4 | 短信息接收鉴权开关  | VNL SMSC=/Cham>/CD>                    | 0: 关闭     |
| 24  |            | INTOMOU-VUNALZONA                      | 1: 打开     |
| 25  | 列示配置       | YN+LIST <b><cr></cr></b>               | 显示配置信息    |

#### 6.2 DTU配置软件使用说明

YN2010-DTU快速配置软件,是为厦门宇能科技公司生产的 GSM/GPRS YN2010-DTU数据通信产品专用的基本参数设置软件,并不 适应非宇能公司的其他产品,或本公司的其它型号通信产品。

为了在用户购买了宇能公司YN2010—DTU产品后能快速应用,本 公司特地研发此软件以配合用户的应用,本软件是将YN2010-DTU 通 用串口设置命令集成为可视化的应用,是产品配置更方便脱离了字符 型输入设置的麻烦,现将应用方法介绍如下。

本软件功能主要分为两部分: DTU参数设置和数据通信简单测试。 软件主界面如图所示:

| ₩ GPRS设置-厦门字能电力科技公司(v3.5)          |                                                                                            |
|------------------------------------|--------------------------------------------------------------------------------------------|
| 带SMS功能                             | YN2010-DTU配置                                                                               |
| 选择串口 COM1 ✔ 关闭串口 波特率 9600 ✔<br>显示区 | DTV 设置   ID 号 050914001 确定 SIM卡号 13 确定   通信方式 GPRS通信 确定 状态报告 回复 确定                         |
|                                    | 数据服务中心设置<br>IP地址 10.10.10.10 确定 端口号 7010 ➡ 确定<br>ITF 通信设置                                  |
|                                    | 310 過信役員 適定 64約方式 TCP 確定   波特率 9600 ● 確定 確定   数据包时延 500 確定 重连次数 3 ●   日本定共 1000 確定 1000 確定 |
|                                    | 東大子や 1000 備 定 小岐目時編 100 備 定<br>GPRS服务设置<br>APN CMNET 确 定 拔号号码 *97# 确 定                     |
|                                    | 用户名 确定 口令 确定   GSM短信功能设置       控制中心号码 13 确定 自动切换模式 关闭 ✔ 确定                                 |
| ×<br>X                             | 短信工作时延 0 确 定 短信接收鉴权 关闭 🔽 确 定                                                               |
| Send Test String Data! 发送          | 清空 <u><u></u>列示配置</u> □ 配置完成 <u>复位重</u> 启 <u>退</u> 出                                       |

软件按照显示分两大区域:通信设置与显示区、参数设置区。

通信设置与显示区是DTU与本软件通信速率设置与打开串口的通 信初始化设置,显示区则是数据显示的容器,所有串口数据通信往来 都会显示在此容器中,当参数设置完成后并拨号连接成功后并可发送 简单的ASCII码与远程服务器软件进行数据传输测试。

参数设置区,分为四部分,可根据不同参数设置后点击旁边的相 应按钮就会设置完成,同时在数据显示区显示设置结果。

1. DTU的连接

DTU在应用之前一定要设置其需发送数据的目标地址等参数,在 设置之前必须保证DTU与计算机之间能相互通信,在DTU设置管理软件 的"DTU通信设置区和通信设置区",DTU与计算机连接串口号默认为 COM1,DTU与计算机连接波特率默认为9600Bps,当DTU与计算机通信 联通后DTU会发送一个"S"给计算机,这时计算机也会自动每过1800ms 发送一个"S",当DTU接收到"S"后进入配置状态。如图:

- 22 - GSM/GPRS/CDMA 无线数据通信技术

| - 洗掻串ロ COM1 👽 关闭串口 🛛 波特率 9600 🔍 🚽                                             |
|-------------------------------------------------------------------------------|
|                                                                               |
| s                                                                             |
| Deeder                                                                        |
| Keady                                                                         |
| *Welcome to Yuneng YN2010-DTU Setup Menu                                      |
| *Copyright(C) 度门子能<br>*Ver2 0 2 2005 06 30                                    |
| *HTTP://WWW.XMYN.COM                                                          |
|                                                                               |
| >DTU ID: 050906001                                                            |
| >DTU Phone No: 13755690573                                                    |
| >DTU Work Type: GPRS Mode                                                     |
|                                                                               |
| 2Data Service Center Setting                                                  |
| >DSC 1P: "218.85.87.163"<br>>DSC Domain Name: ""                              |
| >DSC Port: "7010"                                                             |
|                                                                               |
| 3DTU Communication Setting                                                    |
| >Connect Yype: TCP                                                            |
| >Service Type: IP                                                             |
| >Maxim Transmit Data No(0~2000(Byte)):<br>>One Datas Time(0~65535(ms)): 00500 |
| >Online Heart Time(0~65535(s)): 00180                                         |
| >Last Packet Idle Time(0~65535(s)): 000                                       |
| >Repease connect count(0~9): 5                                                |
| 4GPRS Service Setting                                                         |
| >APN Name: "CMNET"<br>>Dial No: "*97#"                                        |
| >User Name: ""                                                                |
| >User Password: ""                                                            |
| 5SMS Service Setting                                                          |
| >Server Tel: 13870957378                                                      |
| >SMS Wait Time(0~65535(s): 00000                                              |
| >SMS Check: Close                                                             |
| End                                                                           |
|                                                                               |
|                                                                               |
| Send Test String Data! 发                                                      |
| COM1已打开! 厦门字能申力科技公司                                                           |

2. DTU参数设置

DTU参数设置只需要将数据需设置的数据如服务器IP地址输入相

应的输入框点击"确定"即可设置成功,并在左边的显示区显示出设置命令和设置返回应答,如下图:

| 显示区                   |          |
|-----------------------|----------|
| YN+IP="218.85.89.239" | <u> </u> |
| OK                    |          |

3. DTU设置完成后,点击"列示配置"按钮,则在显示区就会重新显示DTU的配置情况,检查后如果有错误可重新设置,再检查。 4. 如果DTU配置检查没有错误,则点击"复位重启"按钮,DTU则按照您的DTU配置参数进行启动运行,这时显示区就会从串口传来DTU运行状态报告(如果状态报告为"不回复"时显示区没有回复),进而自动进入GPRS模式或GSM的SMS模式,当进入GPRS的模式时如果已与设置的IP地址的服务器连接成功,则显示区的"发送"按钮和发送数据输入框变为可点击和可输入状态,此时,可发送ASCII数据检测通信是否正常,同时服务器端软件与本软件应该可以互发数据。

注意: 在DTU设置管理软件的简单通信测试时只可应用与ASCII码,不能测试Hex码。

#### 6.3 服务器软件使用说明

宇能公司的 CDMA/GPRS 服务器端调试软件是配合厦门宇能公司 的硬件通信产品 YN2010-DTU 及 YN3010-DTU 产品设计而应用的,软 件经过两年的测试运行,现版本已升级为 V3.0 版,其中在使用过程 中不断的完善和增加新的功能。以后可能还会再进一步的不断完善, 请用户关注我们公司网站的软件下载,并及时更新您的软件。

CDMA/GPRS 服务器端调试软件的主要功能为 TCP/IP 网络数据通

信的发送与接收,其按通信的方式分为两种方式: TCP 和 UDP。软件 主要作为 DTU 设备与连接的上位机(在 Internet 网络中,并具有固 定 IP 地址或有固定 IP 地址的子网端口映射功能的数据接收计算机) 之间的 TCP/IP 数据通信,还可进行局域网的 TCP/IP 数据通信,在 局域网通信中也可以做为客户端和服务器端双重功能。

1. 软件主界面

软件主界面共分为六部分:快捷按钮区、服务器信息区、数据发送选择区、客户端信息区、数据发送区和数据接收区,如下图所示:

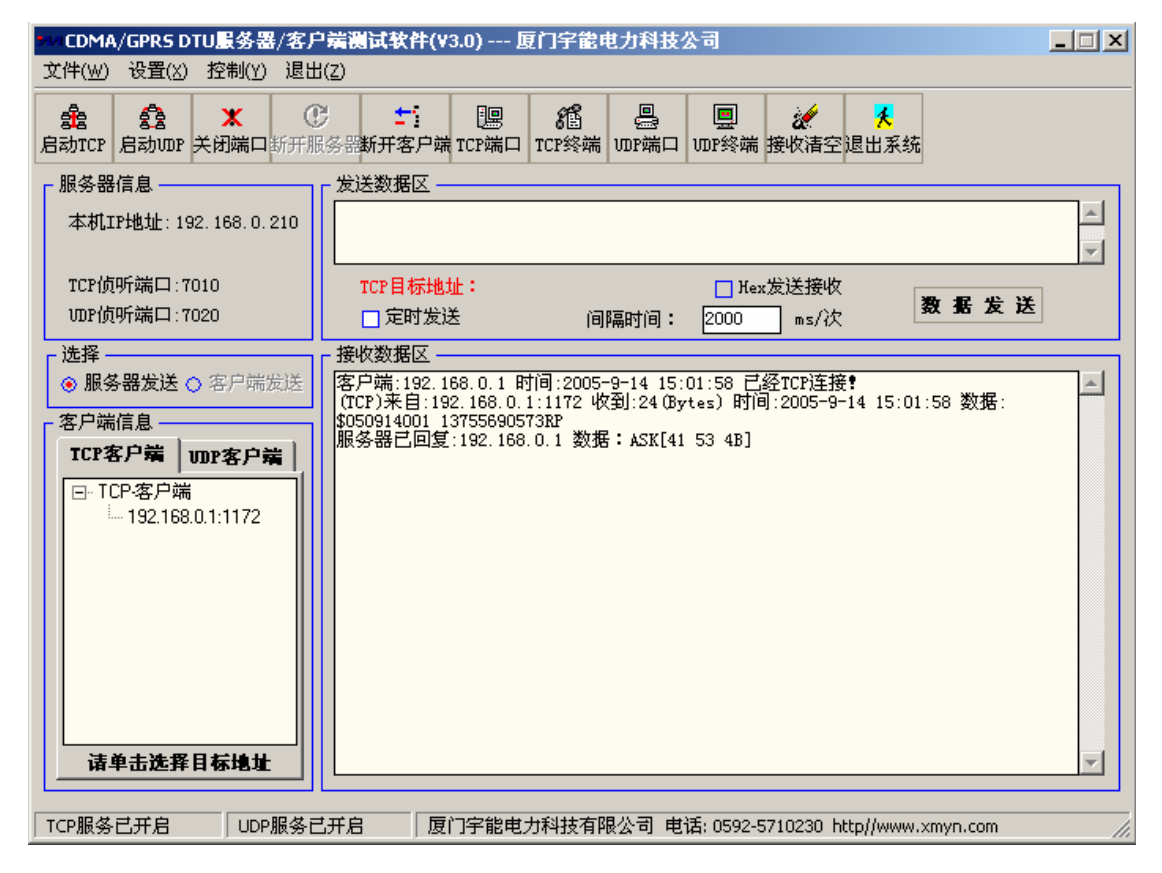

2. 软件快捷按钮介绍

▲ 『局动 TCP" 打开 TCP 端口,使服务器在某一端口进行对 TCP 和数据及请求连接侦听。

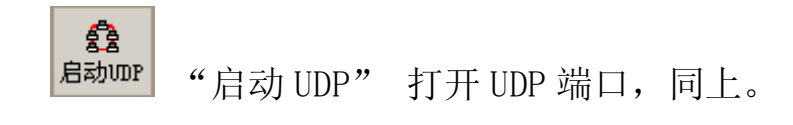

х

С

÷

关闭端口 "关闭端口"同时关闭 TCP 与 UDP 的端口。如果关闭此端口,客户端或 DTU 数据传送或连接请求服务器将不作任何反应。

斯开服务器 "断开服务器"是此软件如果在局域网中作为客户端的话,用来与服务器端断开网络 TCP 连接的应用,一般与 DTU 连接此按钮功能并无作用。

斯开客户端 "端口客户端"如果 DTU 或网络客户端与本软件通过 TCP 连接后应用此按钮可与本服务器端口 TCP 的连接线程,如果鼠标在客户端的连接的树中点击选择的客户端,则可单独与此 DTU 或客户端断开 TCP 连接。

"TCP 端口"用来设置本服务器软件需打开的客户端侦听 TCP 连接或数据的端口,端口可任意设置,点击后会出现相应设置界 面:

| MATCP端口设置 |      |   |   |
|-----------|------|---|---|
| 原端口号:     | 7010 |   |   |
| 端口改为:     | 7010 |   |   |
| 确定修改      | ]    | 退 | 出 |

当输入完成后,点击按钮"确定修改"就可设置新的 TCP 监听端口,同时在软件主界面的服务器信息区就会相应的显示打开的 TCP 26- GSM/GPRS/CDMA 无线数据通信技术

端口。

TCP终端 "TCP 终端"此功能是本软件作为局域网客户端软件使用时,与另一台计算机的服务器以 TCP 方式想连接的设置按钮,点击后会出现一下界面:

| MAITCP客户端设置       |    |
|-------------------|----|
| 远程IP地址:<br>远程端口号: |    |
| 设置确定              | 退出 |

在此界面设置需连接的服务器端 IP 地址和端口号,点击设置确 定即可与远程的或局域网内的另一台计算机或设备想连接,如果连接 成功则在主界面的客户端信息区(如果连接成功客户端信息区就自动 变为服务器连接区)就会出现与连接的服务器地址与端口号,同时在 数据接收区会出现连接成功提示,并且快捷键的多个与服务器有关的 按钮会自动变虚,如果连接不成则会提示出:"与服务器端 TCP 连接 失败!"

。 四P端口

₩P端□ "UDP端口"既设置 UDP 侦听或数据接收端口, 同 TCP 端口设置。

IDP终端

"UDP 终端"设置 UDP 远程连接服务器设置,同 TCP 终端

设置。

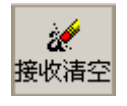

"接收清空"清空接收区的数据。

- 27 -

GSM/GPRS/CDMA 无线数据通信技术

退出系统 "退出系统"退出本系统,同时关闭打开的 TCP 和 UDP 侦听端口。

3. 服务器信息区

夭

服务器信息区是显示服务器 IP 号及服务器 TCP 和 UDP 所侦听的端口信息的区域,如图:

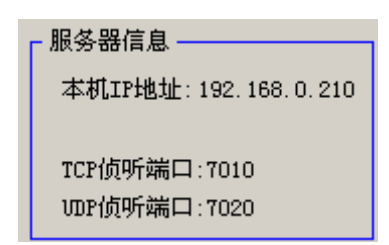

其中本机 IP 地址为多项 IP 地址,如果您服务器有一个或多个网 卡则全部可显示出该多个网卡的固定 IP 地址,您的网卡如没有设置 固定 IP 地址则不显示网卡的 IP 地址,另一个非网卡的固定 IP 地址 则为您申请电信或移动或网通的固定 IP 地址或您使用拨号网络、 ADSL 网络所获取的动态 IP 地址。

TCP 与 UDP 的侦听端口是本服务器所打开的专用侦听端口,当然 您也可以任意重新改变设置。

4. 数据发送选择区

主要选择发送的数据要以什么角色发送数据,如果您是客户端, (如图一)给服务器发送数据,则需选择客户端发送,如为服务器端 给客户端发送数据则选择服务器端发送(如图二)

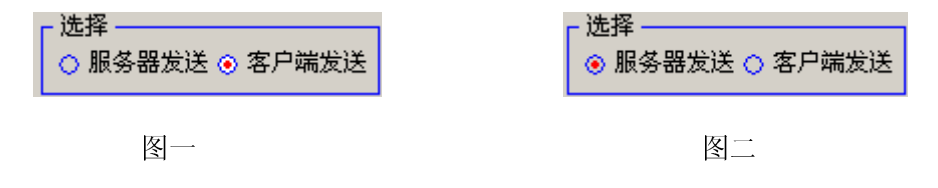

- 28 -

此功能已在客户端连接或服务器端被连接时已自动认定了发送 方式,所以当您时客户端连接时已经自动将服务器端发送设虚,如果 你是服务器端被连接,则客户端发送自动设虚,所以此功能已不需您 选择,但此以前的版本需认为选择设置。

5. 客户端信息

客户端信息区是显示已连接上的客户端信息区域,如果您是以应 用本软件以客户端软件应用则显示如下图左图,它会自动判定您连接 的服务器有几个,并且显示的是服务器端的信息。

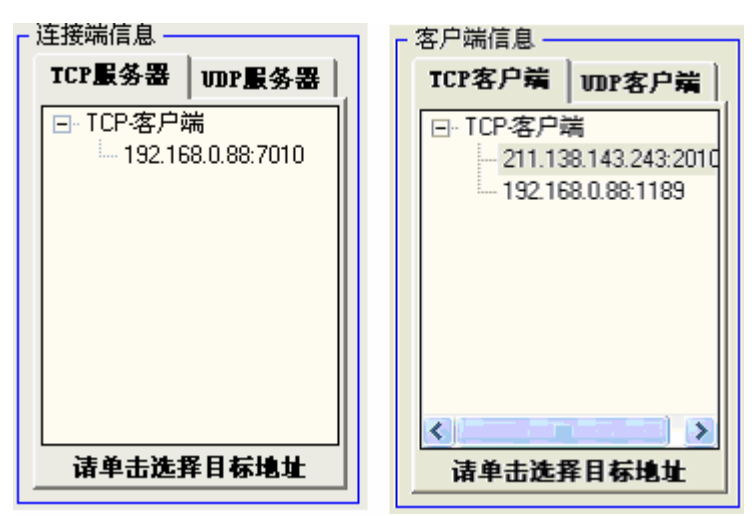

如果本软件做服务器端软件应用,则会自动显示为客户端信息区域,如上图右图所示,在树结构中显示的是现在右几个客户端或DTU 与本机的 7010 端口以 TCP 的方式连接,各客户端或DTU 的 IP 及端口 信息一目了然。

6. 数据发送区

在数据发送区,不管是以服务器端给 DTU 或客户端发数据,还是 客户端给服务器发数据,都必须在客户端的树结构中选择一个需发送 的服务器或 DTU 客户端,点击选择树结构的一个节点,在发送数据区 的红色 TCP 或 UDP 目标地址就会出现,然后输入要发送的数据或命令,则点击数据发送按钮,数据就会发送出去,如下图:

| - 发送数据区           |                      |                         |  |
|-------------------|----------------------|-------------------------|--|
|                   |                      |                         |  |
| TCP目标地址:<br>□定时发送 | ☐ Hex发<br>间隔时间: 2000 | 送接收<br>ms/次 <b>数据发送</b> |  |

如果您对设备或 DTU 需发送 16 进制数据,则必须选择复选框的 "Hex 发送"收,这时您就必须在发送数据区输入 16 进制数据,如 下图所示:

| ┌ 发送数据区  |       |            |                 |
|----------|-------|------------|-----------------|
|          |       |            | <u>^</u>        |
|          |       |            | 7               |
| TCP目标地址: |       | ✔️ Hex发送接收 | MIL 401 411 114 |
| 🗌 定时发送   | 间隔时间: | 2000 ms/次  | <b>致 舌 友</b> 送  |

发送数据区的默认发送是 ASCII 码。如果您需对 DTU 或下位设备 定时间隔发送数据,则需输入间隔时间,并且选择"定时发送"。 7.数据接收区

数据接收区显示所以网络连接信息和数据的接收信息,包括数据的来源地址和接收时间,以及 DTU 或客户端的连接时间和断线时间信息,它可监视整个端口的数据进出详细记录,如下图所示:

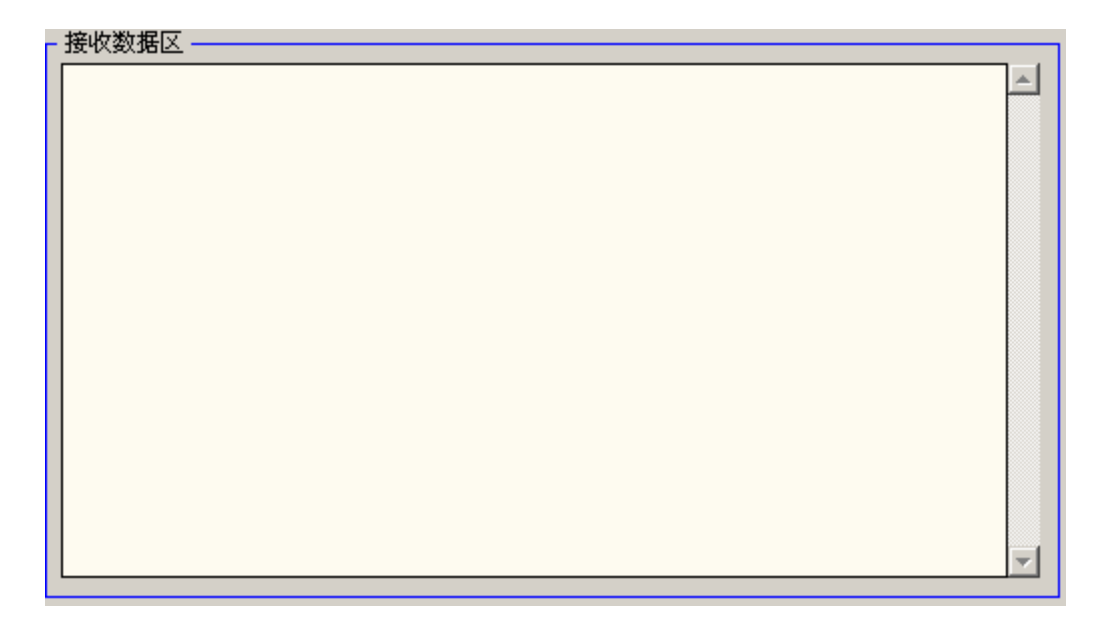

如果在数据发送区选择了 16 进制为接收发送,则接收到的数据 全部为 16 进制数据,用户可根据 DTU 连接的设备判读远程读回来的 数据。

#### 接收数据区 客户端:192.168.0.88 时间:2005-4-15 16:06:08 已经TCP连接 (TCP)来自:192.168.0.88 时间:2005-4-15 16:06:08 已经TCP连接 (TCP)来自:192.168.0.88:1192 收到:3 (Bytes) 时间:2005-4-15 16:06:14 数据: 0C 2D 4F 客户端:211.138.143.203 时间:2005-4-15 16:06:25 已经TCP连接 (TCP)来自:211.138.143.203:13864 收到:24 (Bytes) 时间:2005-4-15 16:06:26 数据: 24 30 35 30 34 31 35 30 30 31 20 31 33 37 37 39 39 34 34 32 34 30 52 50 (TCP)来自:211.138.143.203:13864 收到:24 (Bytes) 时间:2005-4-15 16:06:55 数据: 24 30 35 30 34 31 35 30 30 31 20 31 33 37 37 39 39 34 34 32 34 30 52 50

# 6.4 DTU注册包、心跳包及握手包说明

DTU注册包格式: XMYN+8个字节ID号(ASCII码)+11个字节手机号码

(ASCII码)+回车+换行;

DTU心跳包格式:1个字节"\$";

DTU握手包格式:1个字节"%"(服务器收到DTU的心跳包后必须在30

秒内回应握手包,否则DTU将重新启动);

第七章 常见问题问答

问: DTU工作在GPRS模式下如何断开GPRS进入短信息工作模式?

- 31 -

答:通过设置最后数据包空闲时间不为0,如:YN+LPIT=01200<CR>当 DTU在1200秒时间内没有收到数据时DTU将进入短信模式。

#### 问:DTU拨号不成功,想让DTU进入短信模式,要怎么设置?

答:通过设置YN+AUTO=1<CR>,打开工作模式切换,DTU拨号不成功将 直接进入短信模式

# 问: DTU如何从短信息模式退出,再进行GPRS连接?

答:1、如果设置了退出短信模式时间间隔不为0,那么时间间隔到后 DTU将重起进行GPRS连接;

2、串口收到字符"RST"后DTU将重起进行GPRS连接;

3、DTU接收到短信内容为设置IP地址、端口号、或字符"RST"的短信息时,DTU将重起进行GPRS连接。

#### 问: DTU 的心跳包格式及服务器的处理方法?

答: DTU 的心跳包格式为\$+ID 号+空格+手机号+RP, 服务器接收到 DTU 的心跳包报告时必须在 30 秒钟内回应 ASK, 否则 DTU 将断线重新连接。